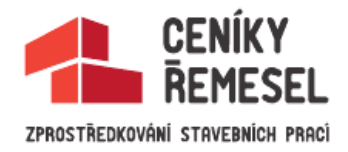

## Jak objednat řemeslníka?

- Na portálu <u>www.cenikyremesel.cz</u> v sekcích úvod, nebo ceníky, klikněte na ceník požadované profese.
- Zobrazí se výpis jednotlivých položek.
- Vyplňte množství v požadovaných položkách a klikněte na "přidat do objednávky" nebo enter.
- Do objednávky můžete vkládat položky libovolně ze všech profesí. (položky se v objednávce následně sami srovnají a rozdělí dle profesí)
- Kliknutím na "vaše objednávka za" vpravo nahoře, se Vám zobrazí kompletní výpis objednávky rozdělený na jednotlivé profese.
- V této chvíli ještě stále můžete přidat, upravit, nebo odebrat položky.
- Zadejte termíny realizací a klikněte na "pokračovat v objednávce"
- Zobrazí se formulář, kde vyplňte povinné údaje, zvolte splatnost faktur, popište zakázku a případně přidejte přílohu z Vašeho počítače.
- Poslední krok je kliknutí na "odeslat objednávku"

poznámky:

- Odeslaná objednávka není do podpisu smlouvy o dílo závazná.
- Vzhledem k ideálnímu výběru řemeslníků a vytvoření reálné smlouvy o dílo, preferujeme co nejpřesnější zadání, abychom vybrali co nejvhodnější řemeslníky v závislosti na objemu a specializaci prací. (pokud máte k dispozici stavební dokumentaci, technickou zprávu, nebo fotky, je možné připojit tyto soubory najednou v zazipované složce k objednávce na našem portálu)